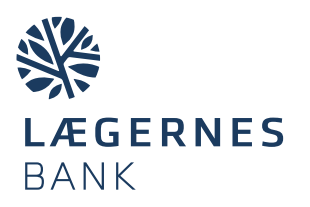

## Sådan laver du en udenlandsk overførsel i netbanken

| *                         | Ny betaling                                                      |                                                                                                    | (?) Hjælp 🛱 Udskriv |
|---------------------------|------------------------------------------------------------------|----------------------------------------------------------------------------------------------------|---------------------|
| Mit overblik              | Ny betaling Hurtigoprettelse                                     |                                                                                                    |                     |
| Konti og posteringer      |                                                                  |                                                                                                    |                     |
| Ny betaling ( <b>1</b> ^) | Vælg betalingstype                                               | Udenlandsk overførsel 🗸                                                                                                    |                     |
| Mine standardbetalinger   | <u> </u>                                                         |                                                                                                    |                     |
| Indiæs betalingsfil       | Standardbetaling<br>Hent min standardbetaling                    | (Ingen) V                                                                                                    |                     |
| Betalingsservice          |                                                                  |                                                                                                    |                     |
| Betalingsaftaler          | Betalingsoplysninger<br>Beløb 3                                  | eller modværdi i DKK                                                                                                    |                     |
| Fl-indbetalinger          | Valuta                                                           | (Vælg) <b>(4</b> )                                                                                                    |                     |
| Udbakke                   | Hæves på konto (5)                                               |                                                                                                    |                     |
| Budget                    | Betalingsdato                                                    | Tort fei 6etyder hurtigst muligt                                                                                                    |                     |
| Investering ~             | Tekst til egen kontoudskrift (7)                                 | max-to tegn                                                                                                    |                     |
| Valita                    | Betalingstype                                                    | 02 - Normalbetaling                                                                                                    |                     |
|                           | Betaling at omkostninger (9)                                     | Jeg betaler både omkostninger til Lægernes Bank og mottager betaler omkostninger til sit pengelnstrukt Jeg betaler både omkostninger til Lægernes Bank og mottagers pengeinstitut |                     |
| Onderskinistern           | Modtageroplyspinger                                              |                                                                                                    |                     |
| e-Boks v                  | IBAN-nr. eller kontonr. (10)                                     |                                                                                                    |                     |
| Realkredit ~              | Modtagers fulde navn og adresse                                  |                                                                                                    |                     |
|                           | (11)                                                             |                                                                                                    |                     |
|                           | Tekst til beløbsmodtager                                         | Der er 4 linje(r) tilbage á 35 tegn                                                                                                    |                     |
|                           | (12)                                                             |                                                                                                    |                     |
|                           | $\times$                                                         | Der er 4 linje(r) tilbage á 35 tegn                                                                                                    |                     |
|                           | SWIFT-adresse/BIC (13)                                           | Søg                                                                                                    |                     |
|                           | Modtagers pengeinstitut fulde navn og adresse                    |                                                                                                    |                     |
|                           | (14)                                                             |                                                                                                    |                     |
|                           |                                                                  | Der er 4 linje(r) tilbage á 35 tegn                                                                                                    |                     |
|                           | Foretag eventuelle tilvalg                                       |                                                                                                    |                     |
|                           | + Clearingskode                                                  |                                                                                                    |                     |
|                           | + Oprysninger til Lægernes Bank<br>+ Gem som ny standardbetaling |                                                                                                    |                     |
|                           | Outline takes                                                    |                                                                                                    |                     |
|                           |                                                                  |                                                                                                    |                     |

- 1. I menuen vælger du Ny betaling
- 2. I feltet Vælg betalingstype klikker du på pilen og vælger udenlandsk overførsel.
- Tilføj det beløb du vil overføre enten i valutaens egen værdi eller i den danske modværdi.
- 4. I feltet **Valuta** klikker du på pilen og vælger den ønskede valuta. Vælg modtagerlandets valuta ellers euro.
- 5. I feltet **Hæves på konto** klikker du på pilen og vælger den konto, som beløbet skal hæves på.
- I feltet Betalingsdato klikker du på kalenderen og vælger dato. Vælges ingen dato, sker betalingen hurtigst muligt. Det anbefales ved valg af hasteoverførsel.
- 7. Tilføj en tekst til din kontoudskrift.
- I feltet Betalingstype vælger du mellem Normaloverførsel eller Hasteoverførsel. Hasteoverførsel er dyrere, så vælg det kun hvis nødvendigt. <u>Se gebyr under lpb.dk/priser.</u>
- Vælg, hvem der skal betale omkostningerne ved overførslen. Hvis ikke andet er aftalt, vælg Jeg betaler omkostninger til Lægernes Bank og modtager betaler omkostninger til sit pengeinstitut. Se gebyr under lpb.dk/priser.

- Indtast IBAN-nr. eller kontonr. Få det oplyst hos beløbsmodtageren. IBAN-nr. starter med landekode. Tjek at IBAN-nr. eller kontonr. er korrekt. Ellers risikerer du, at modtagerbanken ikke kan placere pengene, eller at du skal betale et ekstra gebyr.
- **11.** Indtast **modtagerens fulde navn**, som kontoen i udlandet er oprettet med. Og gerne modtagers adresse.
- Tilføj kun tekst til beløbsmodtager (fx fakturanr.), hvis det er nødvendigt. Skriv på engelsk og uden forkortelser.
- 13. Tilføj SWIFT-adresse/BIC (består af 8 eller 11 karakterer. Er de sidste 3 karakterer "xxx", så undlad dem). Benytter du IBAN-nr., bliver feltet typisk udfyldt automatisk, og du kan se bort fra uoverensstemmelser i modtagerbankens navn og adresse.
- 14. Modtagers pengeinstitut fulde navn og adresse udfylder du kun, hvis du ikke kender SWIFT-adresse/BIC. Du betaler ekstra i gebyr for manuel behandling. Få derfor oplyst SWIFT-adresse/BIC af modtager.
- **15.** Klik på **næste** i bunden af siden og **godkend** dine indtastede oplysninger.